# אתגר להב 433 סייבר

# RIDDLE.WEBSITE – שלב ראשון

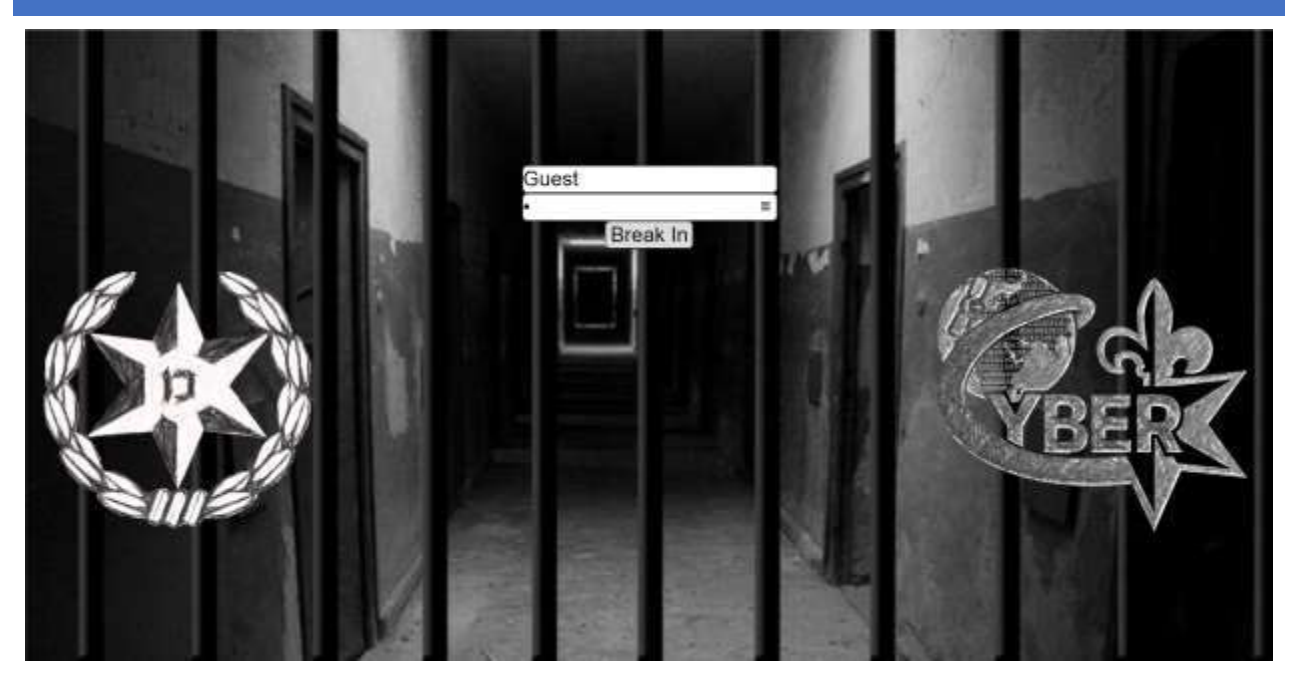

השלב הראשון של האתגר הוא אתר אינטרנט אשר אנחנו מתבקשים "לפרוץ" אליו. מבט חטוף בקוד ה-HTML של הדף מראה את קטע הקוד הבא:

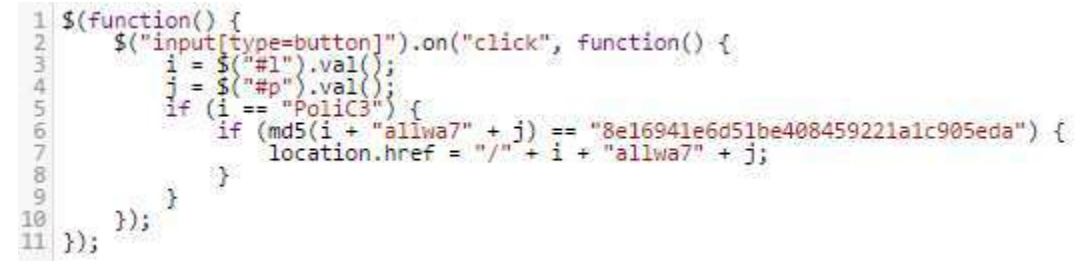

."8e16941e6d51be408459221a1c905eda"

על מנת לפתור זאת, יש לכתוב/להוריד ברוטפורס ל-MD5. לאחר זמן קצר של הרצה נמצאה הסיסמה: "s4u", ובכך הביטוי מושלם ל "Police always for you". התחברות עם הנתונים הללו מביא אותנו לדף:

http://riddle.website/Polic3alwa7s4u

Congratulations on passing the 1st step, your first code word is: Knowledge

# Ar3 y00 r34dy f0r th3 n3xt st3p ?

Go to the next step

# OKAYLETSPLAY.EXE – 2 שלב

לחיצה על "Go to the next step" מורידה קובץ EXE שנקרא "okayletsplay.exe". אנטי וירוסים מסוימים כגון Windows defender מחליט שהוא וירוס, ולכן לפעמים יש צורך לכבות אותו לפני ההורדה. הרצת strings (חילוץ כל המחרוזות מקובץ ההרצה) על הקובץ מביאה מספר מחרוזות חשודות:

| HELLO                                                                                            |
|--------------------------------------------------------------------------------------------------|
| police                                                                                           |
| CSRF                                                                                             |
| aHR0cHM6Ly9pbWcubWVtZWNkbi5jb20vaGFja2VyLWhhbmtfb180OTQzMDEuanBn                                 |
| R U GOOD ENOUGH?                                                                                 |
| 0kayletsplay                                                                                     |
| U3RhbVN0cmluZw==                                                                                 |
| Y31iZXJ0ZWNo                                                                                     |
| bnVsbA==                                                                                         |
| SHA1ME                                                                                           |
| GET / HTTP/1.0 Host:                                                                             |
| cmlkZGxlLg==                                                                                     |
| http://google.com                                                                                |
| http://facebook.com                                                                              |
| aHR0cDovL211ZG1hLmdpcGh5LmNvbS9tZWRpYS8zbzZadDd1bGJvdnY1NWN1aHEvZ21waHkuZ21m                     |
| aHR0cHM6Ly9tZWRpYS50ZW5vci5jby9pbWFnZXMvM2YwYTA0YzY2NzgwYWM2YTNjN2RmZTU4NmRmMDVhNjkvdGVub3IuZ21m |
| aHR0cHM6Ly9tZWRpYS5naXBoeS5jb20vbWVkaWEvd2VYODV4bU1SZTZSTy9naXBoeS1kb3duc216ZWQtbGFyZ2UuZ21m     |
| d2Vic210ZQ==                                                                                     |
| L3R1cnRsM20zLw==                                                                                 |
| Q3JhY2ttZS51eGU                                                                                  |
| 73 68 61 31 6d 33 66 30 34 6c 69 66 33                                                           |

== מרמז לרוב על Base64, והנה התוצאות של הרצת Base64 decode על כל הביטוים החשודים:

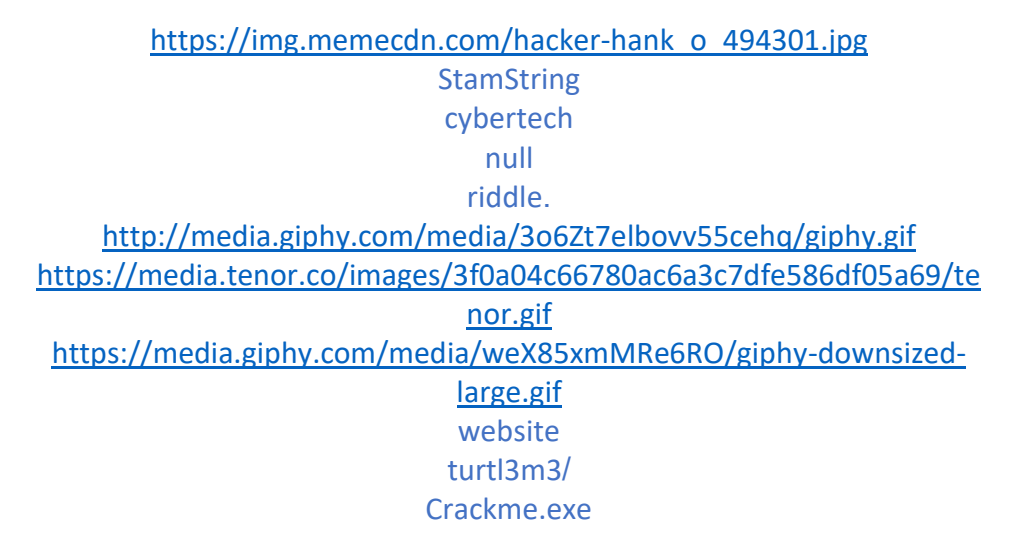

אם נמיר את הביטוי האחרון מ-Ascii לטקסט נקבל "sha1m3f04lif3".

כפי שאפשר לראות, בין שלל ה-GIFים המשעשעים, יש כתובת אינטרנט: ״GIF-GIF "אשר מובילה לשלב הבא.

# CRACKME.EXE – 3 שלב

בשונה מהקובץ הקודם, Crackme.exe תופס כ-4MB של זיכרון. הפעם strings לא נותן לנו את הפתרון אלא רמז. הוא כולל הפניות לפונקציות python ולקבצי python. כלומר, סביר להניח שמדובר בתוכנה אשר כוללת את python בתוכה ומריצה קוד. נוסף על כך, בשונה מהקובץ הקודם, הפעם יש לקובץ אייקון. אם נשתמש בפיצ'ר "חפש לפי תמונה" בגוגל תמונות, נגלה שמדובר בספריית PyInstaller שממירה קבצי python ל-EXE.

עוד פרט מעניין בנוגע לקובץ הוא שאם נפתח אותו ב-Hex Editor נגלה מחרוזות מעניינות בתחילת הקובץ, במקום שבדרך כלל מופיעות המחיצות של הקובץ: UPX, UPX1, LOL2. חיפוש קצר בגוגל יגלה ש-<u>UPX</u> הוא Packer מפורסם, שנתמך דרך PyInstaller באופן אוטומטי. המשך שיטוט באינטרנט יגלה כי שמות המחיצות הן ...LOL2 ולכן מתגלה כי LOL2 הוא ניסיון למנוע מהפקודה "upx0, UPX1, UPX2. לעבוד.

מכאן ישנם מספר פתרונות אפשרים. פתרון ראשון הוא לחלץ את קבצי ה-Python מהקובץ ולהבין איך הם עובדים. פתרון שני הוא לנסות לנתר את התוכנה (באמצעות Procmon למשל) ולהבין מה היא עושה.

win32evtlogutil( winerror( mstruct mpyimod01\_os\_path mpyimod02\_archive mpyimod03\_importers spyiboot01\_bootstrap schallenge bMicrosoft.VC90.CRT.manifest b\_ctypes.pyd b\_hashlib.pyd b\_socket.pyd b\_socket.pyd bcslenge.exe.manifest bmsvcm90.dll bmsvcp90.dll bmsvcr90.dll bpython27.dll bywintypes27.dll bselect.pyd bunicodedata.pyd bwin32epi.pyd opyi-windows-manifest-filename challenge.exe.manifest zout00-PYZ.pyz python27.dll

#### PROC MONITOR – פתרון ראשון

אם נריץ את Procmon.exe במקביל לתוכנה, נגלה 1125 אירועים שקרו במהלך הריצה. ובפרט:

- אצריך לפענח את עצמו, וגם מדובר ב-Packer איוני מכיוון שגם מדובר ב-Packer שצריך לפענח את עצמו, וגם מדובר ב-PyInstaller שצריך לחלץ את Python.
- שמירת קבצי ההתקנה של Python לתקייה זמנית ב appdata%/temp% ומחיקתם בסיום הריצה. הדבר מעניין,
   אולם הוא לא מחלץ לשמה את הקוד עצמו שרץ, ולכן אין זה עוזר לנו.

אולם מה שאנחנו מחפשים, היא כתיבה תמימה לרגיסטרי אשר במבט ראשוני ואף שני אנו כנראה נחמיץ:

11:29:52.0663026 📮Crackme-unmo... 13532 🌋 RegSetValue HKCU\SOFTWARE\Mozilla\CyberTech2017\_PoliceCyberUnit SUCCESS Type: REG\_SZ, Length: 290,

שם הערך שאליו כותבים לא מתיר ספקות בנוגע לכך שהכתיבה קשורה לאתגר. ואכן, הערך שנכתב הוא לא אחר מאשר Base64:

# d2VsbCBkb25lIDtdLFN0ZXBDb2RlOmlzICxOZXh0TGluaztodHRwczovL3d3dy5kcm9wYm94LmNvbS9zaC9jcHJvdGl6 aTAyNmc3MWYvQUFBLWxlbnN6dmlLQkJ5cW1tT2FtRVNPYT9kbD0w

:שערכו הוא

well done;], StepCode: is ,NextLink;https://www.dropbox.com/sh/cprotizi026g71f/AAA-IHnszviKBBygmmOamESOa?dl=0

| Name                                  | Date modified  | Туре               | Size     |
|---------------------------------------|----------------|--------------------|----------|
| out00-PYZ.pyz_extracted               | 2/3/2017 13:25 | File folder        |          |
|                                       | 2/3/2017 13:25 | PYD File           | 46 KB    |
| _hashlib.pyd                          | 2/3/2017 13:25 | PYD File           | 449 KB   |
| socket.pyd                            | 2/3/2017 13:25 | PYD File           | 24 KB    |
| ssl.pyd                               | 2/3/2017 13:25 | PYD File           | 654 KB   |
| bz2.pyd                               | 2/3/2017 13:25 | PYD File           | 42 KB    |
| Challenge                             | 2/3/2017 13:25 | File               | 1 KB     |
| challenge.exe.manifest                | 2/3/2017 13:25 | MANIFEST File      | 1 KB     |
| Microsoft.VC90.CRT.manifest           | 2/3/2017 13:25 | MANIFEST File      | 2 KB     |
| 🚳 msvcm90.dll                         | 2/3/2017 13:25 | Application extens | 240 KB   |
| 🚳 msvcp90.dll                         | 2/3/2017 13:25 | Application extens | 383 KB   |
| 🚳 msvcr90.dll                         | 2/3/2017 13:25 | Application extens | 249 KB   |
| out00-PYZ.pyz                         | 2/3/2017 13:25 | PYZ File           | 1,017 KB |
| pyiboot01_bootstrap                   | 2/3/2017 13:25 | File               | 7 KB     |
| pyimod01_os_path                      | 2/3/2017 13:25 | File               | 3 KB     |
| pyimod02_archive                      | 2/3/2017 13:25 | File               | 11 KB    |
| pyimod03_importers                    | 2/3/2017 13:25 | File               | 19 KB    |
| pyi-windows-manifest-filename challen | 2/3/2017 13:25 | MANIFEST File      | 0 KB     |
| python27.dll                          | 2/3/2017 13:25 | Application extens | 947 KB   |
| pywintypes27.dll                      | 2/3/2017 13:25 | Application extens | 60 KB    |
| select.pyd                            | 2/3/2017 13:25 | PYD File           | 11 KB    |
| struct                                | 2/3/2017 13:25 | File               | 1 KB     |
| 📄 unicodedata.pyd                     | 2/3/2017 13:25 | PYD File           | 181 KB   |
| 📄 win32api.pyd                        | 2/3/2017 13:25 | PYD File           | 43 KB    |
| win32evtlog.pyd                       | 2/3/2017 13:25 | PYD File           | 23 KB    |

#### חיפוש קצר באינטרנט ימצא את <u>pyinstxtractor.py</u>. כשנריץ אותו על הקובץ, נקבל את הקבצים הבאים:

#### מבין הקבצים הללו, challenge נשמע מעניין. ננסה לפתוח אותו, והפלא ופלא, זה קובץ Python.

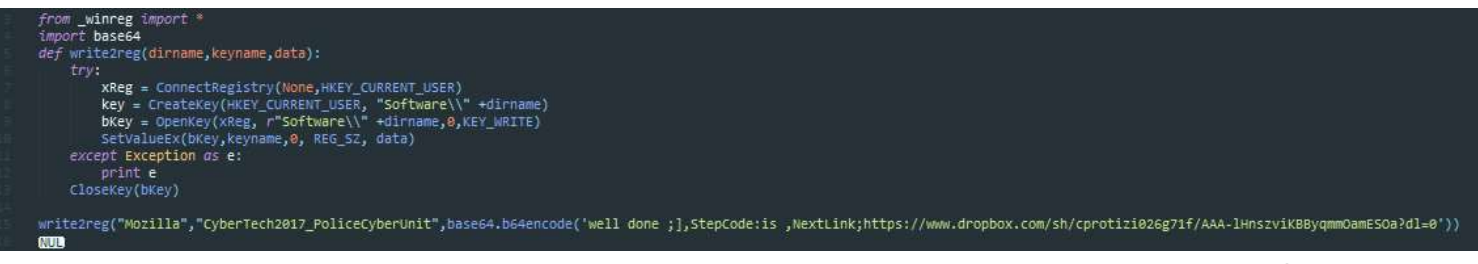

הגענו לאותה התוצאה.

# שלב 4 – התמונה הארורה

בשלב הזה קרו המון פאשלות. לדוגמה, תמונה נוספת שנקראת Pickle.jpg, שכביכול אמורה לרמז על כך שיש צורך להשתמש ב-pickle. אולם, התמונה נמחקה מספר ימים אחרי. זאת ועוד, התמונה השתנתה לפחות פעמים במהלך החודש האחרון, ולכן השערתי היא שבמשך שבועים הופיעה התמונה המקורית במקום התמונה של האתגר. מביך.

<u>הקישור</u> מביא אותנו לתקיית Dropbox שנקראת בשם "Tr1Hard3r". נתעלם מקובץ ההבהרה (שנוצר כי אף אחד לא הצליח לעבור את התמונה בזמן שהופיעה התמונה המקורית לכאורה). בתקייה יש קובץ תמונה הנקרא "l0v3m3.jpg" ומופיע בו הסמל של היחידה. נוריד אותו.

> יש מספר אפשרויות להחבאת מידע בתוך קובץ תמונה, והנה הנפוצות שבהן:

- עריכת נתוני הצבעים של התמונה. לדוגמה,
   לשנות את הביט האחרון של כל פיקסל.
- הכנסת מידע בתוך רווחים במבנה התמונה,
   בצורה כזאת שהפורמט עדיין תקין.
  - הכנסת מידע לאחר הפקודה שאומרת למפרש להפסיק לקרוא.

לפי ויקיפדיה, רצף התווים שמסמן End of File עבור קובץ JPEG הוא FF D9. אם נחפש את התווים הללו בתמונה נגלה שיש עוד מידע אחריו, ובפרט הטקסט "!Rar", שהוא, כצפוי, החתימה של קובץ Rar.

אם נשנה את הסיומת ל-rar, נגלה שלקובץ יש סיסמה. אם נריץ ברוטפורס, עם סיסמאות נפוצות, נגלה שהסיסמה היא "pa\$\$word". **הערה:** החילוץ לא יעבוד ב-7Zip אם לא נוריד את כל המעטפת של התמונה לפני. הקובץ צריך להתחיל בRar

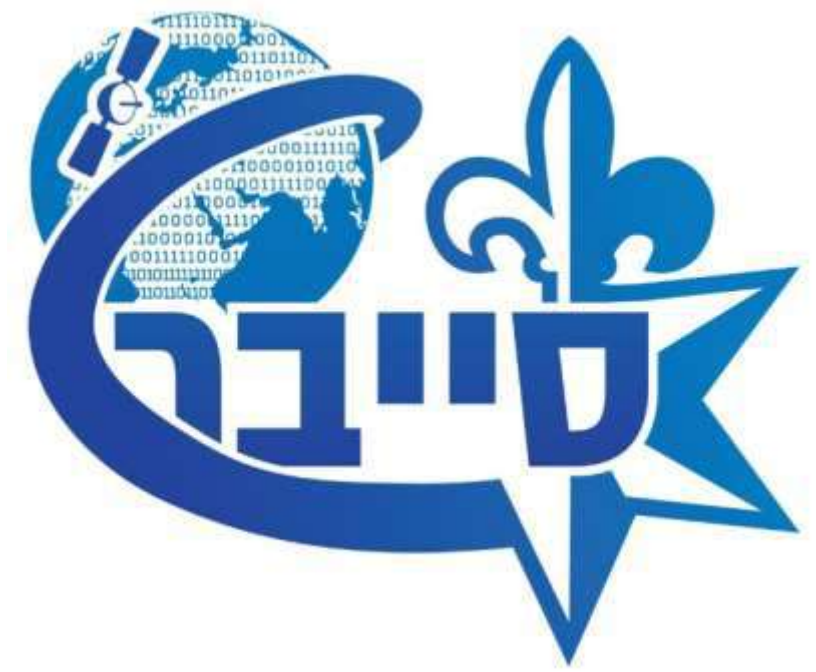

<u>http://q-r.to/baibxk</u> - אוביל לשלב הבא RRCODE יש שני קבצים. ה-Rar יש שני קבצים. ה-Rar

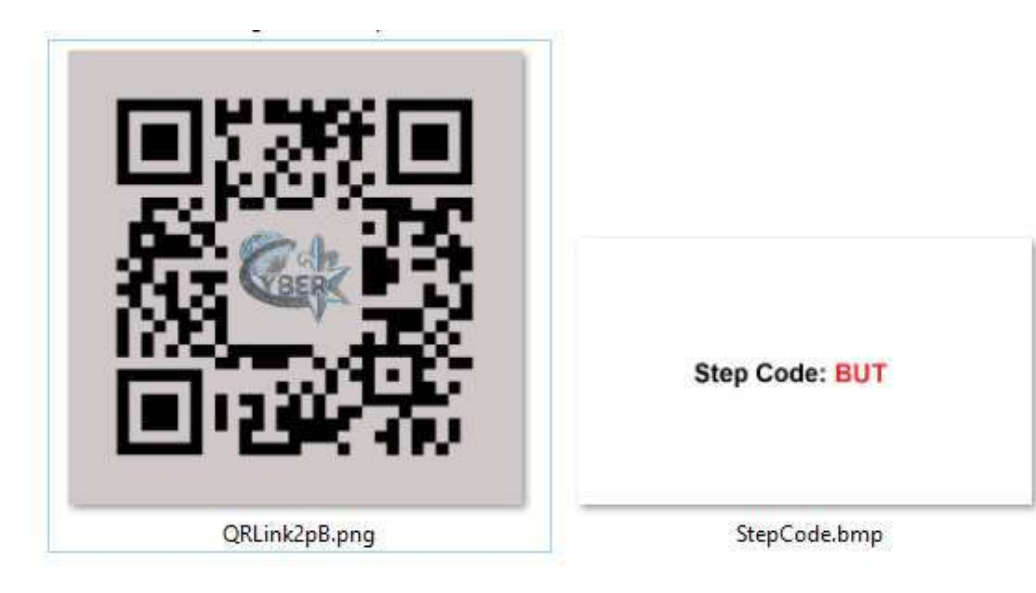

11

נכנסים ל-QRCODE, ומגיעים לקישור הבא: <u>http://riddle.website/Tr7Hard3r/unrarme.rar</u> . אבוי! אנו מקבלים דף 404.

+ O O Hidda webuta/0 Prioritity Sumarrange

#### 404 Not Found

agian 7.10.0 (Ubunni)

הכתובת של הדף היא Tr7Hard3r, אולם הכותרת בשלב הקודם הייתה Tr1Hard3r. לאחר תיקון הכתובת, הקובץ uname.rar מורד. הקובץ כולל את challenge.cap, שהוא קובץ הכולל תעבורת רשת שהוסנפה. אולם כשמנסים לחלץ את הקובץ מתגלה כי יש לקובץ סיסמה. הפעם, ברוטפורס על סיסמאות נפוצות לא יעזור. זוכרים שבשלב 2 הצלחנו להוציא את הביטוי sha1m3f04lif3" מ-Ascii אז אם מריצים על זה SHA1 מקבלים את הסיסמה לקובץ.

ניתוח של הקובץ לפי סוג הפרוטוקול שהשתמשו בו מוביל למידע הבא:

| Protocol                                          | Percent Packets | Packets | Percent Bytes | Bytes   | Bits/s | End Packets | End Bytes | End Bits/s |
|---------------------------------------------------|-----------------|---------|---------------|---------|--------|-------------|-----------|------------|
| ✓ Frame                                           | 100.0           | 5711    | 100.0         | 3142798 | 2243 k | 0           | 0         | 0          |
| ✓ Ethernet                                        | 100.0           | 5711    | 2.5           | 79954   | 57 k   | 0           | 0         | 0          |
| <ul> <li>Internet Protocol Version 4</li> </ul>   | 100.0           | 5709    | 3.6           | 114180  | 81 k   | 0           | 0         | 0          |
| <ul> <li>User Datagram Protocol</li> </ul>        | 12.0            | 686     | 0.2           | 5488    | 3917   | 0           | 0         | 0          |
| Dropbox LAN sync Discovery Protocol               | 0.1             | 5       | 0.0           | 1010    | 720    | 5           | 1010      | 720        |
| Domain Name System                                | 11.7            | 666     | 1.8           | 56754   | 40 k   | 666         | 56754     | 40 k       |
| Data                                              | 0.3             | 15      | 0.1           | 2977    | 2125   | 15          | 2977      | 2125       |
| <ul> <li>Transmission Control Protocol</li> </ul> | 88.0            | 5023    | 91.7          | 2881806 | 2057 k | 4209        | 2142330   | 1529 k     |
| Secure Sockets Layer                              | 2.9             | 164     | 5.8           | 181596  | 129 k  | 153         | 159703    | 113 k      |
| Malformed Packet                                  | 0.0             | 1       | 0.0           | 0       | 0      | 1           | 0         | 0          |
| <ul> <li>Hypertext Transfer Protocol</li> </ul>   | 11.6            | 660     | 57.5          | 1807976 | 1290 k | 531         | 627518    | 447 k      |
| Portable Network Graphics                         | 0.2             | 11      | 1.5           | 48068   | 34 k   | 11          | 50943     | 36 k       |
| Media Type                                        | 0.3             | 15      | 29.9          | 940223  | 671 k  | 15          | 283485    | 202 k      |
| Line-based text data                              | 0.3             | 17      | 68.1          | 2140246 | 1527 k | 17          | 342056    | 244 k      |
| JPEG File Interchange Format                      | 0.5             | 27      | 12.4          | 390841  | 278 k  | 27          | 398788    | 284 k      |
| JavaScript Object Notation                        | 0.4             | 22      | 4.3           | 136656  | 97 k   | 22          | 68341     | 48 k       |
| Compuserve GIF                                    | 0.6             | 37      | 0.3           | 8714    | 6220   | 37          | 9715      | 6934       |
| Data                                              | 0.0             | 2       | 0.0           | 432     | 308    | 2           | 432       | 308        |

#### נסנן לפי HTTP, וכבר בבקשה הראשונה נמצא את מבוקשינו:

| Pite. | Time      | Source        | Destrution        | Protocol | bits .                                                                              |                                                                                                    |
|-------|-----------|---------------|-------------------|----------|-------------------------------------------------------------------------------------|----------------------------------------------------------------------------------------------------|
| -     | 356 5.0_  | 10.0.0.1      | 104.27.134.82     | HTTP     | GET /AdMatayCybSrTSch2017/brSakms.axeFatapcode=imagination HTTP/1.1                 |                                                                                                    |
| - 10  | 361 4.8.  | 284.27.134.82 | 10,0.0,1          | HTTP     | HTTP/1.1 404 Net Found (text/html)                                                  |                                                                                                    |
|       | 371-9-2-  | AND DECK      | 1222223 223.138   | SIL      | [TDP Previous segment and captured] BET /pegsed/gen_28971d+efocushguid-basid=Clum-  | APPRESERVATION OF THE PARTY OF THE PARTY OF |
|       |           | - 10 MARCON 1 | 12222012 210 1981 |          | [10] Presides adjunctionst captured] DET /sugeril/gen_2047id-ofmusdauid-dauid-CETW- | renterionandchinadfestinter/121                                                                                                    |
|       | 171-5-2   | 10.0001       | 172.202.21.199    |          | [17] Previous segment-net ceptured] DCT /pagend/gen 20471d-schminkgs1d-kapin-C104-  | argstochedensteheten afg-1-HTTP/1-1                                                                                                    |
|       | 374 5.2.  | 1000201       |                   |          | [107 Precious segment wit captured] All /judgent/jes_204114-studis4ge14-App10-C3U-  | ingletoreconstantene aller i HTTP/111                                                                                                    |
|       | 379.5-3.  |               | 10.0.0.1          |          | [TEP ACKed univers segment] HTTP/1.1 384 No Content                                 |                                                                                                    |
|       | 381.5.1   |               | 100001            |          | [TCP ACKed universit Segment] HTTP/1.1 384 No Control                               |                                                                                                    |
|       |           |               | 20-0-0-1          |          | [TCP ACKed ensem segment] HTTP/1-1 204 He Contants                                  |                                                                                                    |
|       | 387 3.4   | 101.00701.008 | 10.0.0.1          |          | [107 Atking amount augment] (0110/1.1.304 No contant                                |                                                                                                    |
|       | 305 S.4.  | 10.0.0.1      | 151,101,68,73     | HITE     | GET / HTTP/1.1                                                                      |                                                                                                    |
|       | 442 5.6   | 38.0.0.1      | 151,101,60,73     | attra-   | GET /css/1.000.1/gLobal.css HTTP/1.1                                                |                                                                                                    |
|       | 469 5.6-  | 151.101.60.73 | 10-0.0.1          | HITE     | HTTP/1.1 200 OK (text/html)                                                         |                                                                                                    |
|       | 475 5.6-  | 18.8.0.1      | 191,101,60,73     | HITP     | GET /css/1.328.1/pages/page.css HTTP/1.1                                            |                                                                                                    |
|       | \$54 5.7- | 153.101.68.75 | 18,8,8,1          | SITTE    | HTTP/1_1 200 OK (test/cas)                                                          |                                                                                                    |
|       |           |               |                   |          |                                                                                     |                                                                                                    |

http://riddle.website/AdMatayCyb3rT3ch2017/br3akme.exe?stepcode=imagination הכתובת לשלב הבא היא: EXE אשר מורידה קובץ EXE. שאר קובץ ההסנפה כולל תעבורה של גלישה סטנדרטית באינטרנט.

# שלב BREAKME.EXE – 6

כרגיל, נתחיל בלהריץ strings על הקובץ.

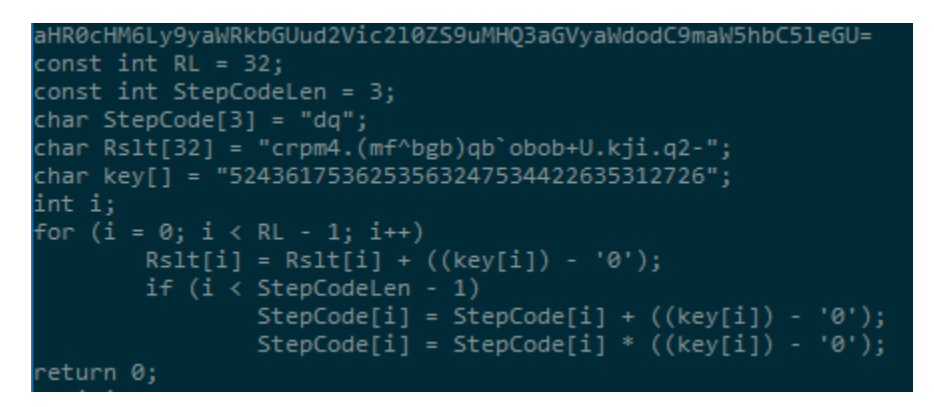

ביטוי ה-Base64 שמצאנו מוביל לכתובת Base64 שמצאנו מוביל לכתובת Stepcode שוה הרצה ל <u>http://riddle.website/Y0mpl3t3</u> . המשתנה Stepcode אם נריץ את קוד ה-C, נקבל שהמשתנה C. לעומת זאת הוא גיבריש. אולם, אם מורידים את השורה הלפני אחרונה, מקבלים שהוא שווה ל "is".

הקישור השני מוביל לדף סיום האתגר, ונותן לנו את ה-Stepcode הבא: "Infinity".

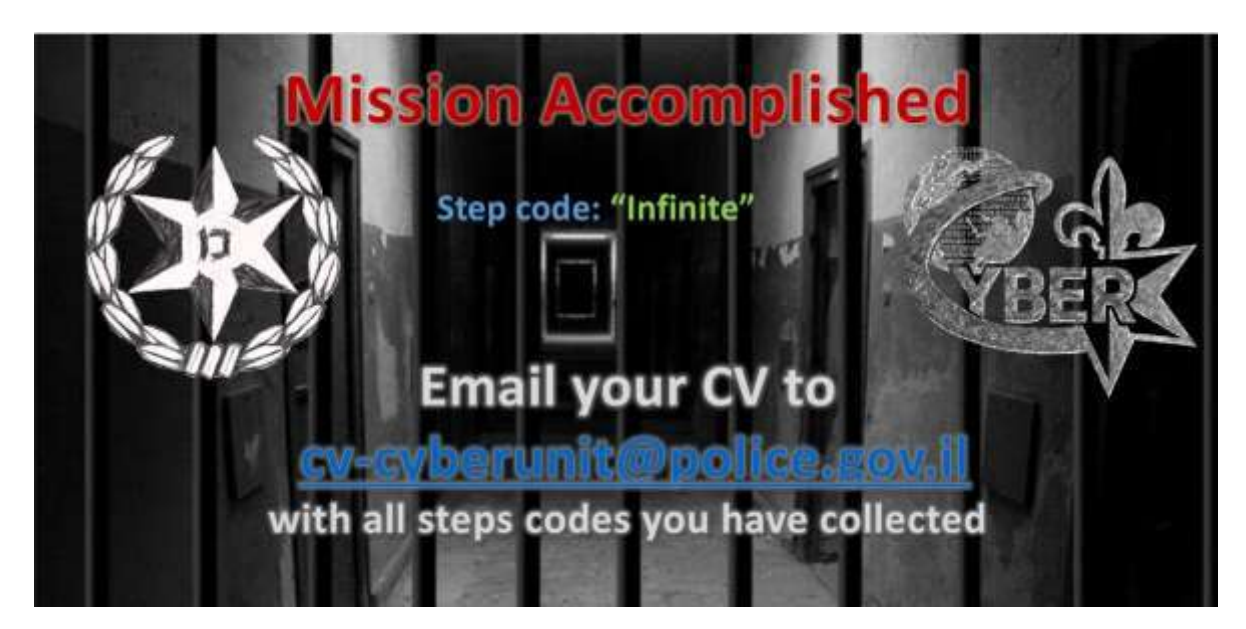

מבחינת Step codes שאספנו:

- . בשלב 1 (אתר) קיבלנו את Knowledge
- בשלב 2 (okayletsplay.exe) לא קיבלנו כלום.
  - .is קיבלנו את (crackme.exe) בשלב 4
    - בשלב 4 (תמונה) קיבלנו את but.
  - . בשלב 5 (הסנפה) קיבלנו את imagination.
- Infinite קיבלנו את breakme.exe)

היה אמור לצאת כנראה משפט באנגלית, אבל לא יצא.